## **DW-MAX HDD Configuration**

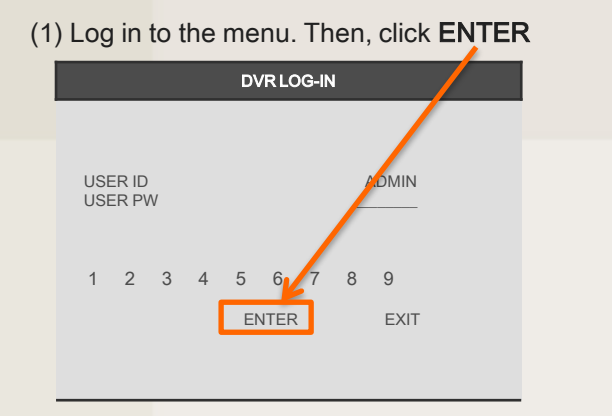

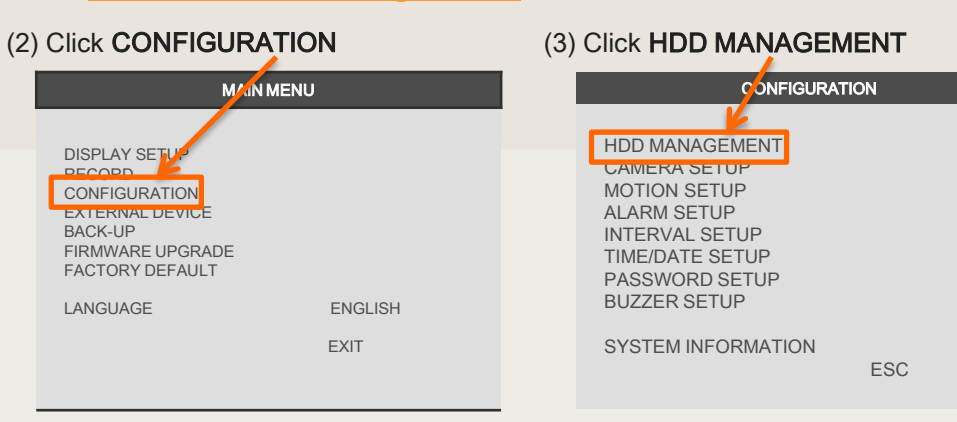

## (4) Click CLEAR

| HDD MANAGEMENT                                |                                                                       |
|-----------------------------------------------|-----------------------------------------------------------------------|
| MODEL VD<br>SERIAL<br>BLOCKS<br>SIZE<br>SPEED | C WD3200JS-60PDB0<br>WD-WCAPD3768692<br>1048576 LBA<br>250 GB<br>PIO4 |
| OVERWRITE                                     | ENABLE                                                                |
| CLEAR ESC                                     |                                                                       |

(5) Enter the login again, then click ENTER

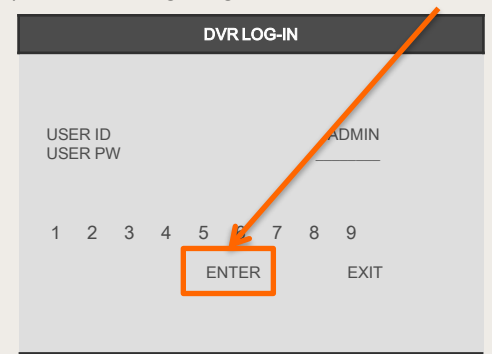

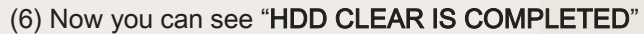

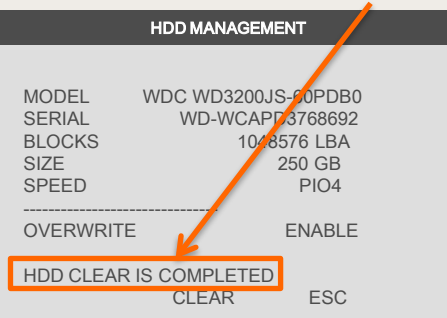

## If you need technical assistant please Call:866-446-3516 option#2